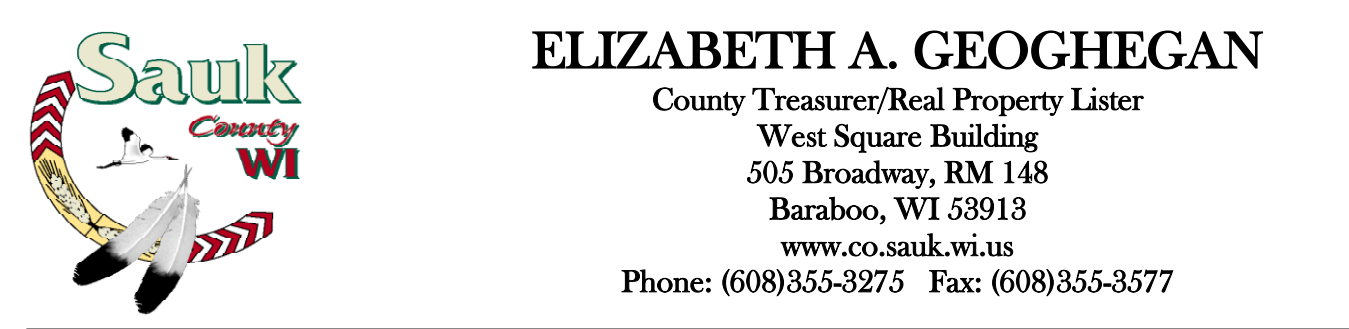

## Instructions for Accessing Tax Parcel Information via Sauk County Website

- 1. Go to the Sauk County, Wisconsin website: www.co.sauk.wi.us
- 2. Click on "*Land Info*" and choose "*Ascent Property Tax Land Records*" or follow the link listed below: http://lrs.co.sauk.wi.us/AscentLandRecords/PropertyListing/RealEstateTaxParcel#/Search
- 3. Remember that less is more when doing searches. If you do not find what you are looking for, try entering less information into the search fields. Remember to clear search results before searching for additional properties.
  - a. <u>To search by parcel number</u>: Click the drop down arrow in the box titled "*Municipality*". Choose the municipality the property is located in (Town of Baraboo, City of Baraboo, etc.). Enter the remainder of the parcel number (xxxx-xxxxx) in the box titled "*Parcel ID*". Click on "*Find Now*."

| Municipality:  | 002 - Town of Baraboo | First Name:     |                                |
|----------------|-----------------------|-----------------|--------------------------------|
| Parcel ID:     | 1234-00000            | Last Name:      |                                |
| Street Number: |                       | Sort By:        | Parcel Id V Records/Page: 20 V |
| Street Name:   |                       | 🖌 Show Inactive | e Parcels Find Now             |
|                |                       |                 |                                |

b. <u>To search by address</u>: Enter the street number and street name of the property you are looking for. Click on *"Find Now."* 

| Clear Search Results |                               |   |                 |           |              |          |
|----------------------|-------------------------------|---|-----------------|-----------|--------------|----------|
| Municipality:        | <all municipalities=""></all> | • | First Name:     |           |              |          |
| Parcel ID:           |                               |   | Last Name:      | doe       |              |          |
| Street Number:       | 1234                          |   | Sort By:        | Parcel Id | ▼ Records/Pa | ge: 20 🔻 |
| Street Name:         | COUNTY RD D                   |   | 🖌 Show Inactive | e Parcels |              | Find Now |
|                      |                               |   |                 |           |              |          |

c. <u>To search by name</u>: Enter the property owner's **last name only** in the box titled "*Last Name*." Click on "*Find Now*."

| Municipality:  | <all municipalities=""></all> | First Name:     |                                |
|----------------|-------------------------------|-----------------|--------------------------------|
| Parcel ID:     |                               | Last Name:      | WIS DEPT NATL RESOURCES        |
| Street Number: |                               | Sort By:        | Parcel Id V Records/Page: 20 V |
| Street Name:   |                               | ✓ Show Inactive | Parcels Find Now               |

4. Once you select "Find Now" a list will appear. Click on the parcel number in the display list.

| Parcel ID:     | 1234-00000 | Last Name:                      |              |               |               |
|----------------|------------|---------------------------------|--------------|---------------|---------------|
| Street Number: |            | Sort By:                        | Parcel Id    | Records/Page: | 20 🔻          |
| Street Name:   |            | ✓ Show Inactiv                  | e Parcels    |               | Find Now      |
|                | Displaying | records 1 - 1 of 1 total record | ls.          | _             |               |
|                | Pa         | ge 1                            |              |               | Print Results |
| Parcel         | Owner(s)   |                                 | Site Address |               | Tax Years     |
|                |            |                                 |              |               |               |

5. You can then access tax, assessment and other information by clicking on the drop down arrow to the right of the *"Select Detail."* 

| Return to search results                                                                         |                                             |                                                          |                   | Property Summar  |  |
|--------------------------------------------------------------------------------------------------|---------------------------------------------|----------------------------------------------------------|-------------------|------------------|--|
| Owner (s):<br>WIS DEPT NATL RESOURCES                                                            | Location:<br>Section, Sect. 23, T11N, R6E   |                                                          |                   |                  |  |
| Mailing Address:<br>WIS DEPT NATL RESOURCES<br>PO BOX 7921<br>MADISON, WI 53707                  | School District:<br>0280 - Sch D of Baraboo |                                                          |                   |                  |  |
| Tax Parcel ID Number:<br>1234-00000                                                              | Tax District:<br>002-Town of Ba             | araboo                                                   | Status:<br>Active | Acres:<br>9.1800 |  |
| Description - Comments (Please see Documents tab below for<br>PALISADE PARK LOTS 1 THRU 88 INCL. | r related documents. F                      | <sup>2</sup> or a complete legal description, see record | led document.):   | ·                |  |
| Site Address (es): (Site address may not be verified and could be in                             | incorrect. DO NOT use th                    | e site address in lieu of legal description.)            |                   |                  |  |
| Select Detail> <select detail=""></select>                                                       | •                                           | Make Default Detail                                      | Printe            | r Friendly Page  |  |
|                                                                                                  |                                             | View Interactive Map                                     |                   |                  |  |
| Summary of Subject Details:                                                                      | NO                                          | TE: Not all subiect details are ava                      | ilable at everv   | county.          |  |

6. <u>To view/print the tax bill</u>: Select "*Taxes*" detail. Click on the year that you want to view/print.

| Select Detail             | > Taxes                     |              |                    | ake Default Detail<br>w Interactive Map | Printe  | er Friendly Page |
|---------------------------|-----------------------------|--------------|--------------------|-----------------------------------------|---------|------------------|
| 0 Lottery credits claim   | ned                         | Print tax b  | oills: 2012 2013 2 | 2014                                    |         |                  |
|                           |                             | Та           | x History          |                                         |         |                  |
| * Click on a Tax Year for | r detailed payment informat | tion.        |                    |                                         |         |                  |
| Tax Year*                 | Total Due                   | Paid to Date | Current Due        | Interest                                | Penalty | Total Payoff     |
| 2012                      | \$0.00                      | \$0.00       | \$0.00             | \$0.00                                  | \$0.00  | \$0.00           |
| 2013                      | \$0.00                      | \$0.00       | \$0.00             | \$0.00                                  | \$0.00  | \$0.00           |
| 2014                      | \$0.00                      | \$0.00       | \$0.00             | \$0.00                                  | \$0.00  | \$0.00           |
| Total                     |                             |              |                    |                                         |         | \$0.00           |

7. To view/print the payment history: Select "Taxes." Choose "Printer Friendly Page."

| Select Detail>                | Taxes                   |              | Ma<br>Viev        | ke Default Detail<br>v Interactive Map | Printer | Friendly Page |
|-------------------------------|-------------------------|--------------|-------------------|----------------------------------------|---------|---------------|
| 0 Lottery credits claimed     |                         | Print tax b  | ills: 2012 2013 2 | 014                                    |         |               |
|                               |                         | Ta           | x History         |                                        |         |               |
| * Click on a Tax Year for det | tailed payment informat | ion.         |                   |                                        |         |               |
| Tax Year*                     | Total Due               | Paid to Date | Current Due       | Interest                               | Penalty | Total Payoff  |
| 2012                          | \$0.00                  | \$0.00       | \$0.00            | \$0.00                                 | \$0.00  | \$0.00        |
| 2013                          | \$0.00                  | \$0.00       | \$0.00            | \$0.00                                 | \$0.00  | \$0.00        |
| 2014                          | \$0.00                  | \$0.00       | \$0.00            | \$0.00                                 | \$0.00  | \$0.00        |
| Total                         |                         |              |                   |                                        |         | \$0.00        |

a. Click on a Tax Year for detailed payment information.

Tax History

| * Click on a Tax Year for detailed payment information.              |                |              |             |           |           |            |
|----------------------------------------------------------------------|----------------|--------------|-------------|-----------|-----------|------------|
| Tax Year*                                                            | Total Due Paie | d to Date Cu | rrent Due I | nterest P | enalty To | tal Payoff |
| 2012                                                                 | \$0.00         | \$0.00       | \$0.00      | \$0.00    | \$0.00    | \$0.00     |
| X                                                                    |                |              |             |           |           |            |
| Receipt # Date Received Of Property Tax Other Interest Penalty Total |                |              |             |           |           |            |
| No Payments Made.                                                    | \$0.00         | \$0.00       | \$0.00      | \$0.00    | \$0.00    | \$0.00     |
| 2013                                                                 |                |              |             |           |           |            |
| 2014                                                                 | \$0.00         | \$0.00       | \$0.00      | \$0.00    | \$0.00    | \$0.00     |
| Total                                                                |                |              |             |           |           | \$0.00     |